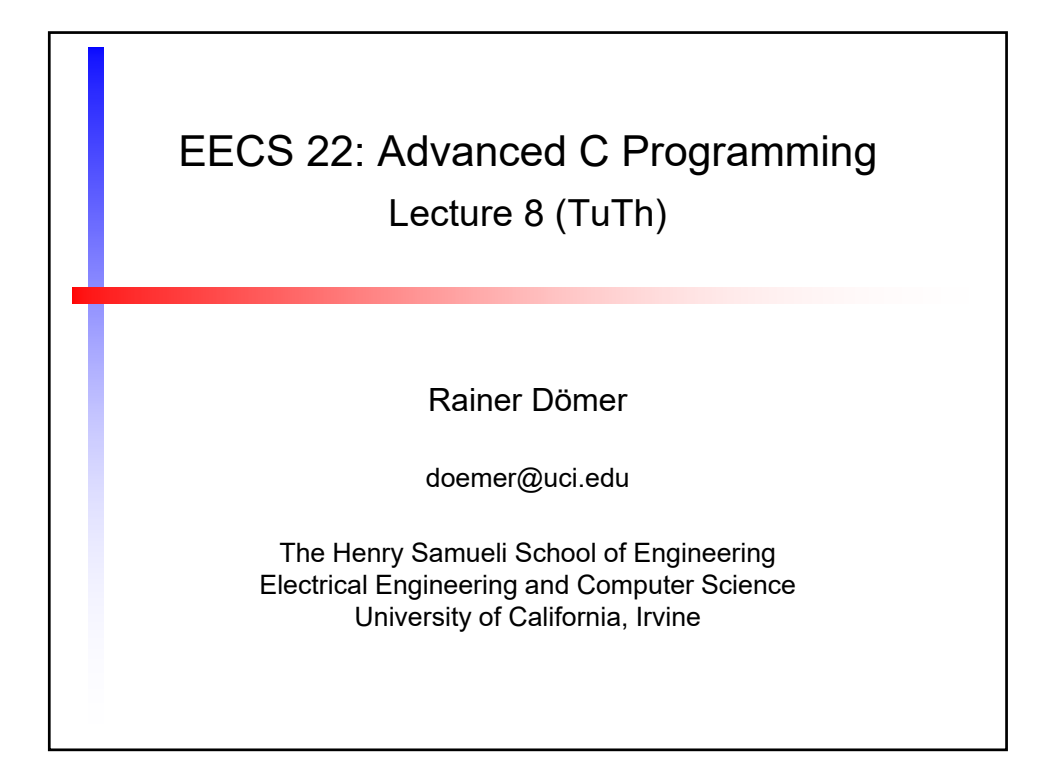

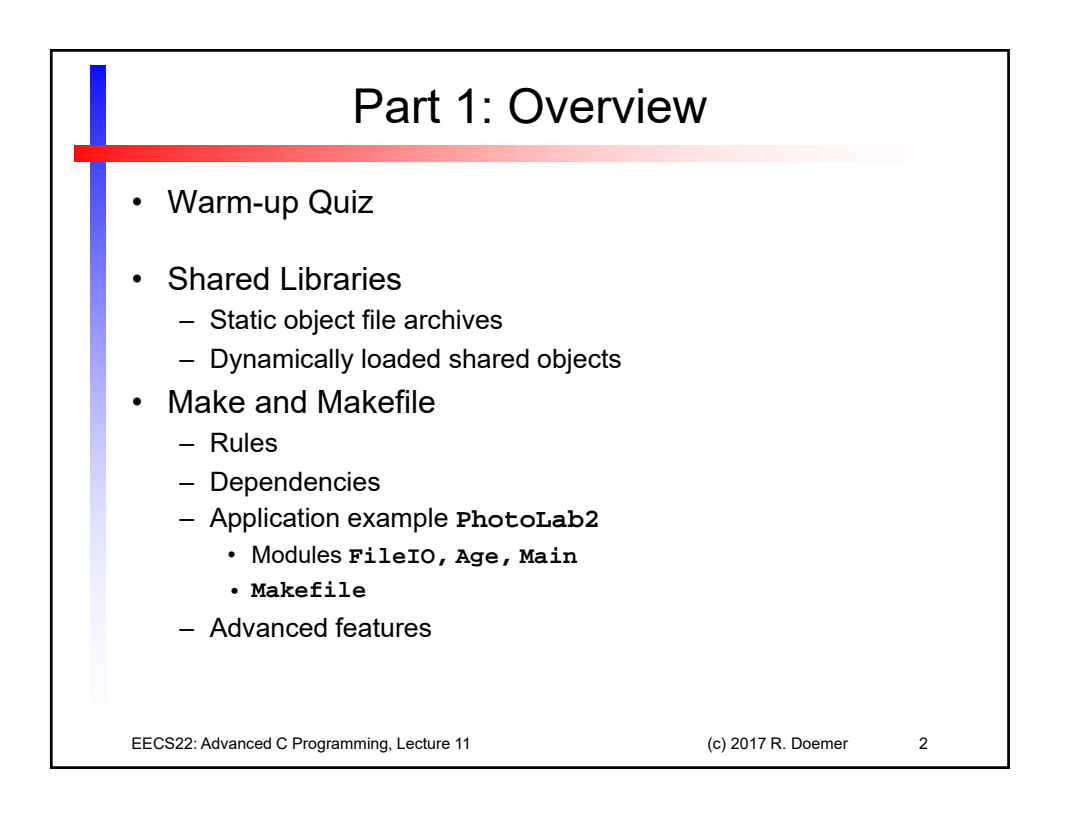

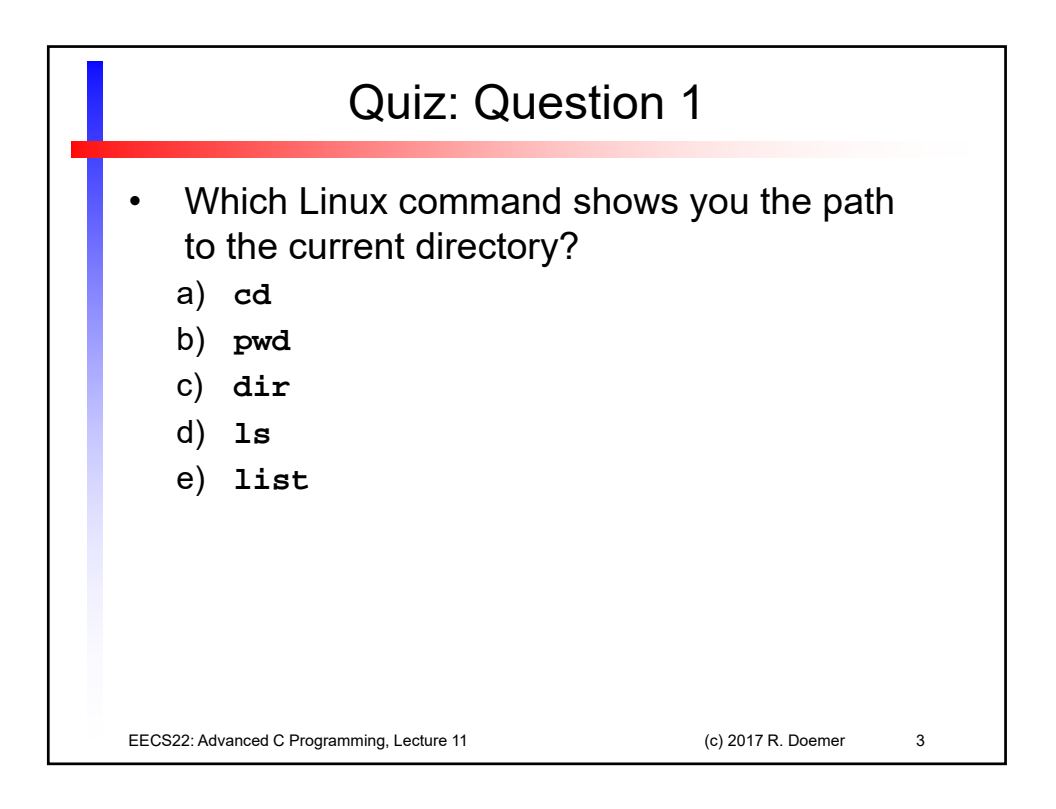

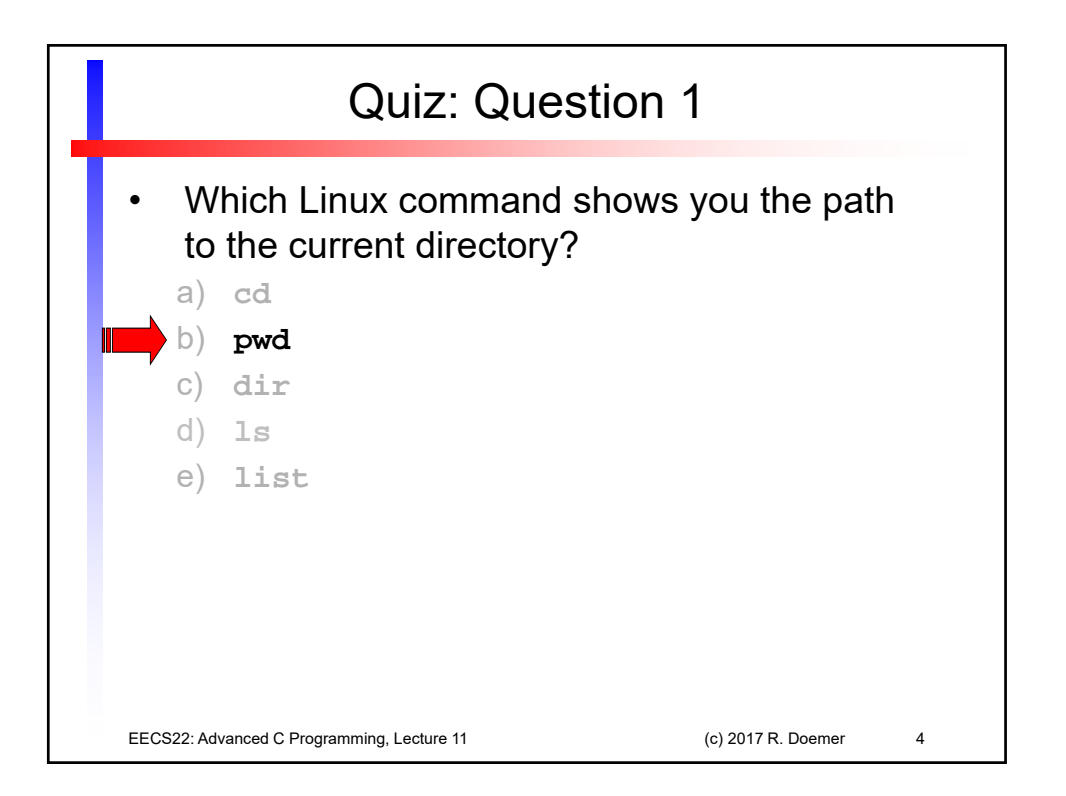

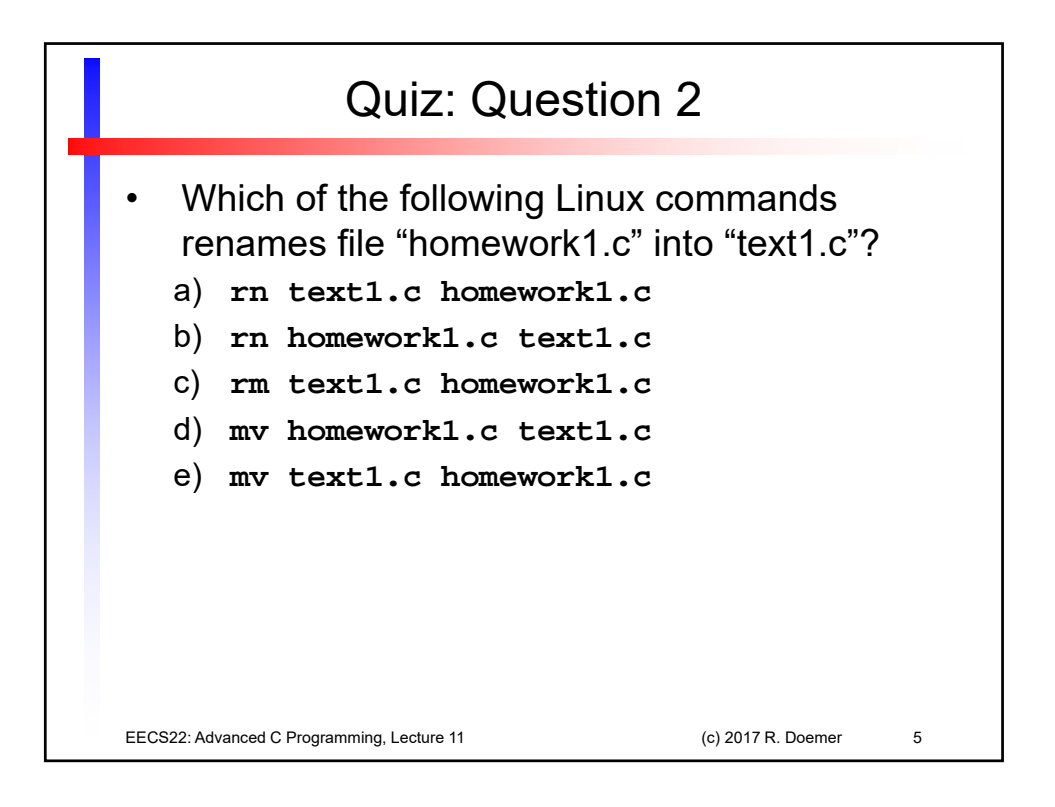

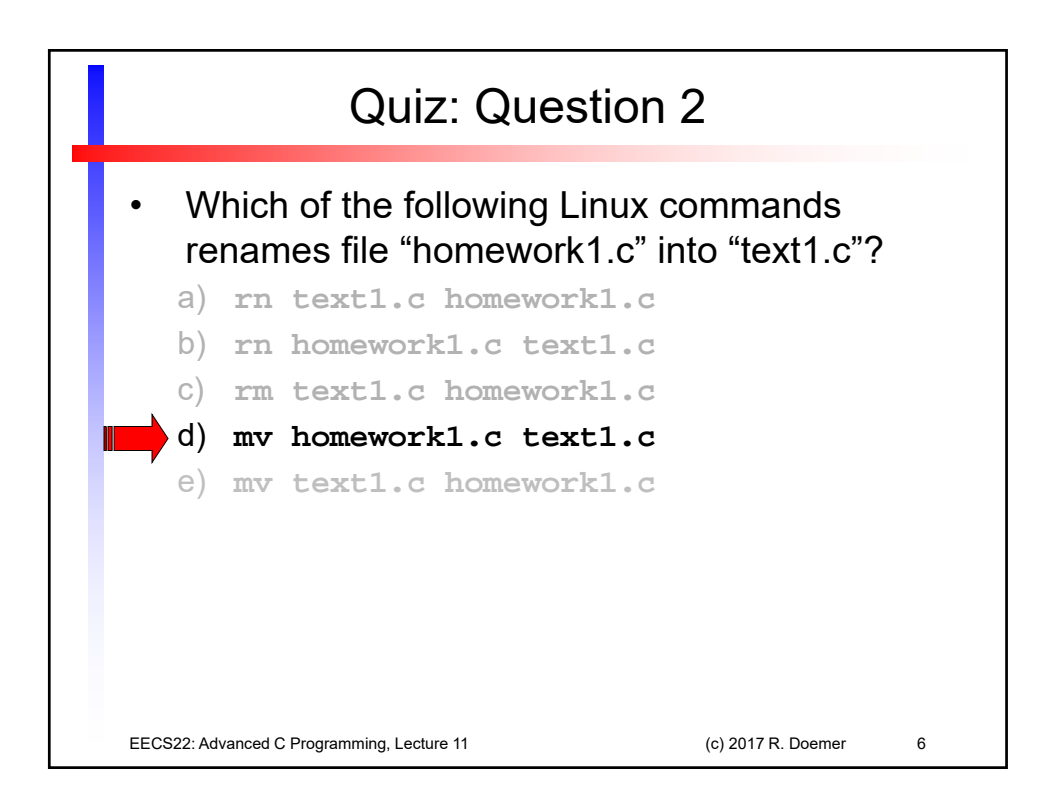

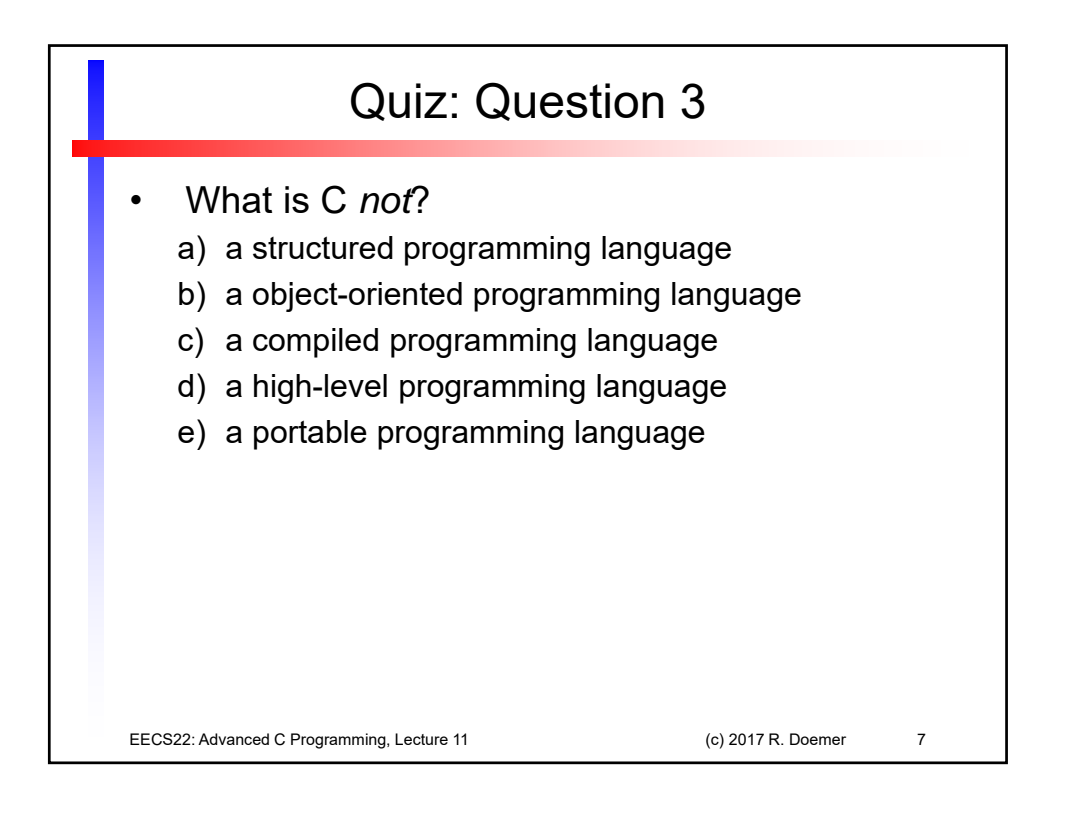

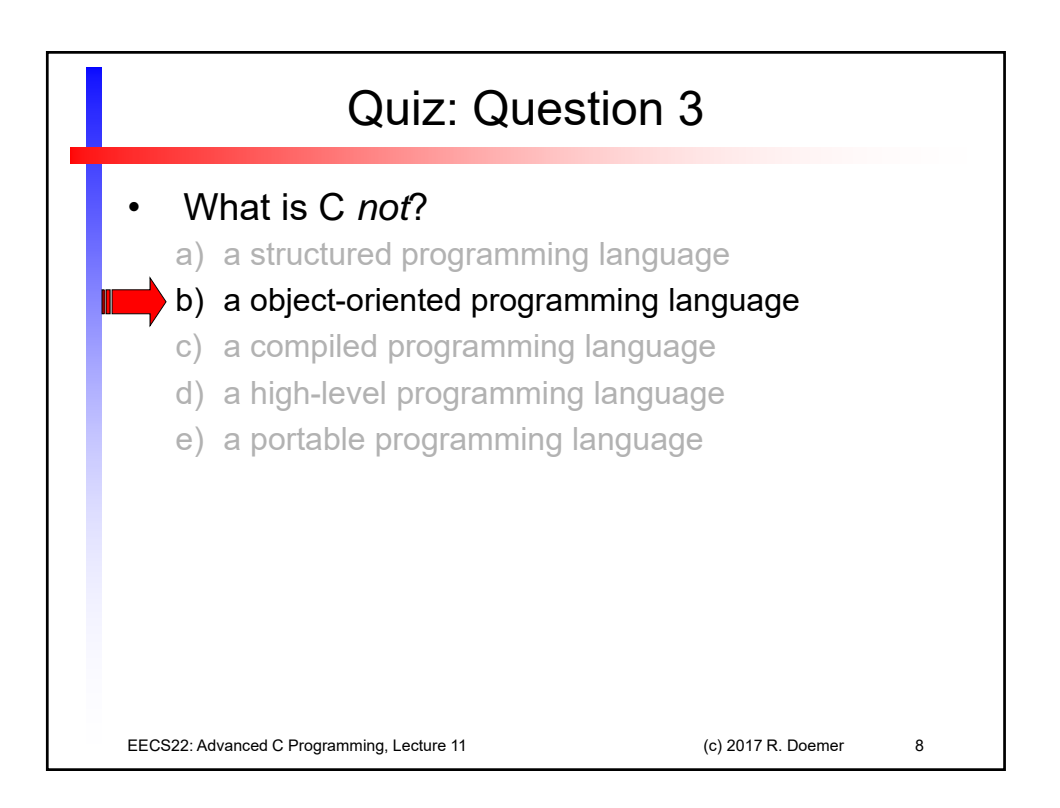

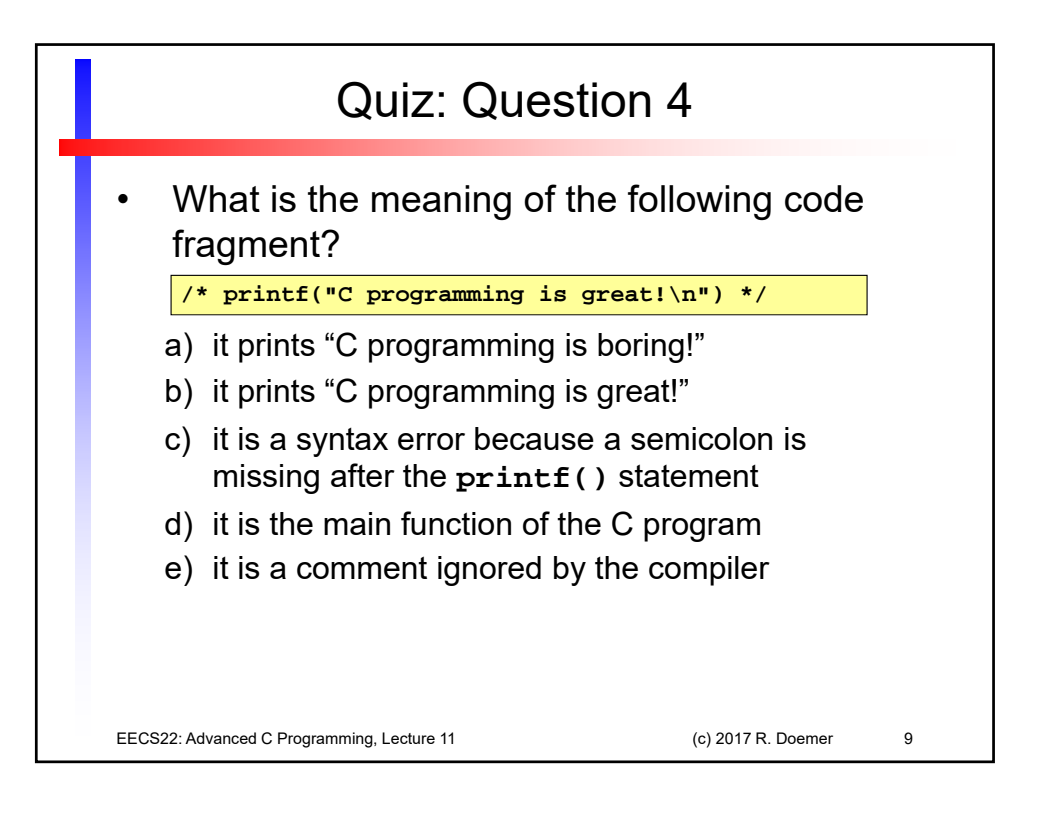

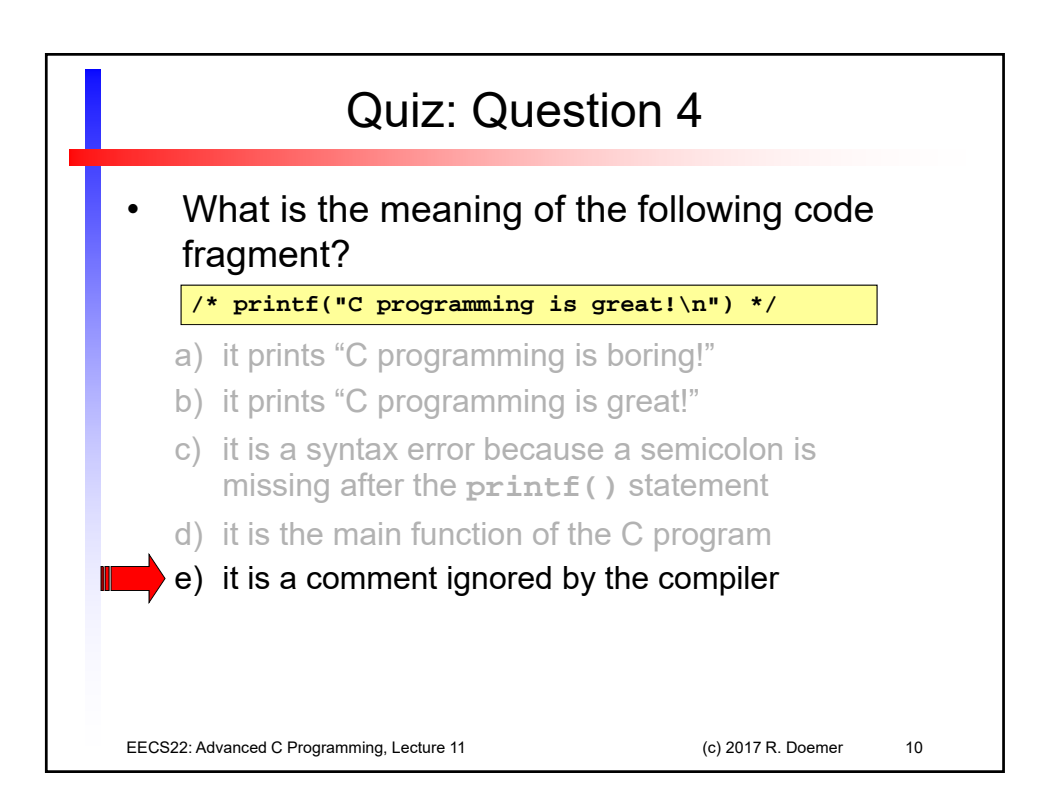

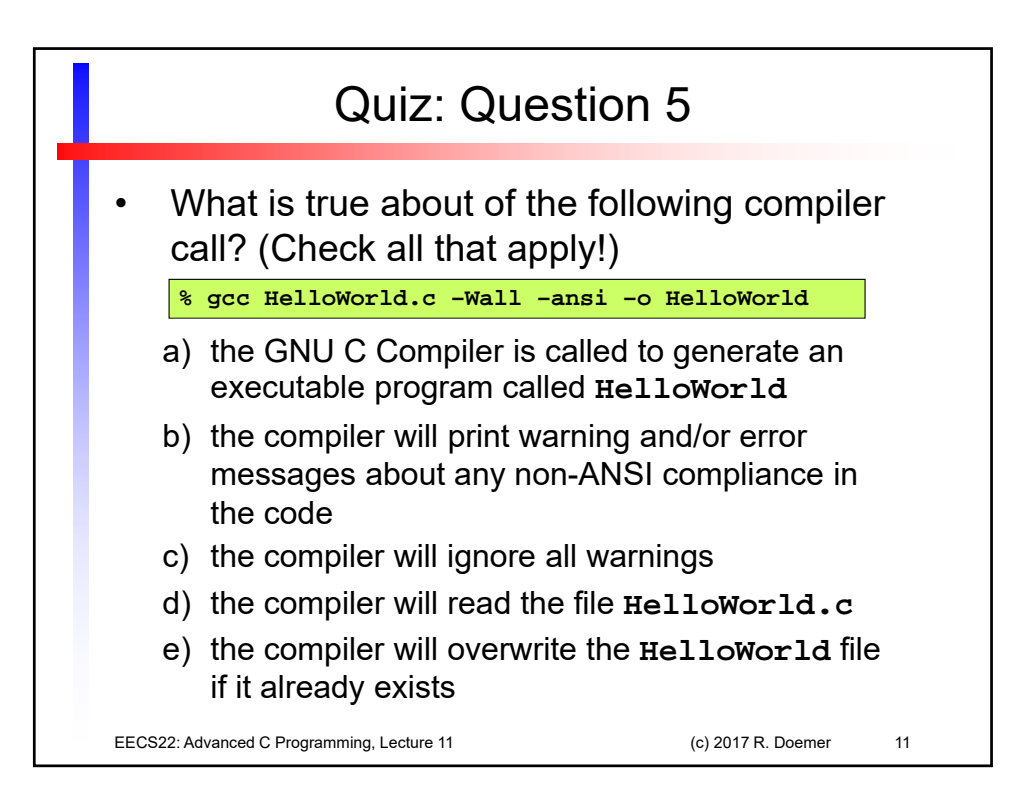

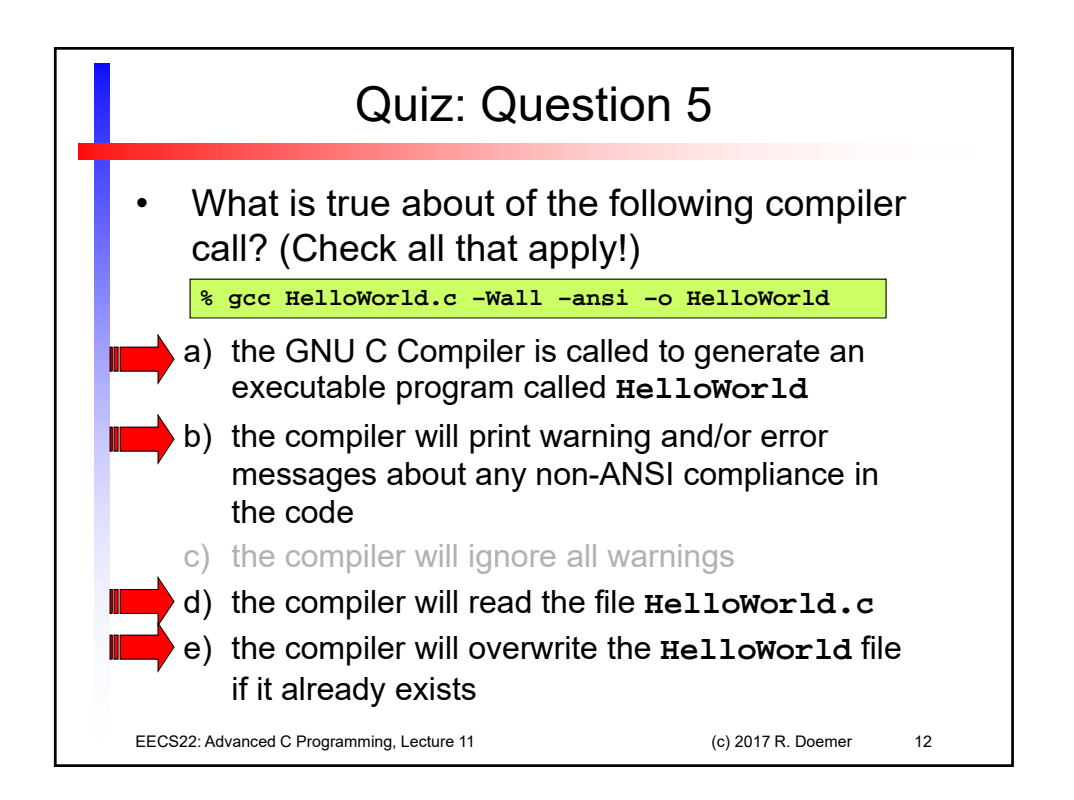

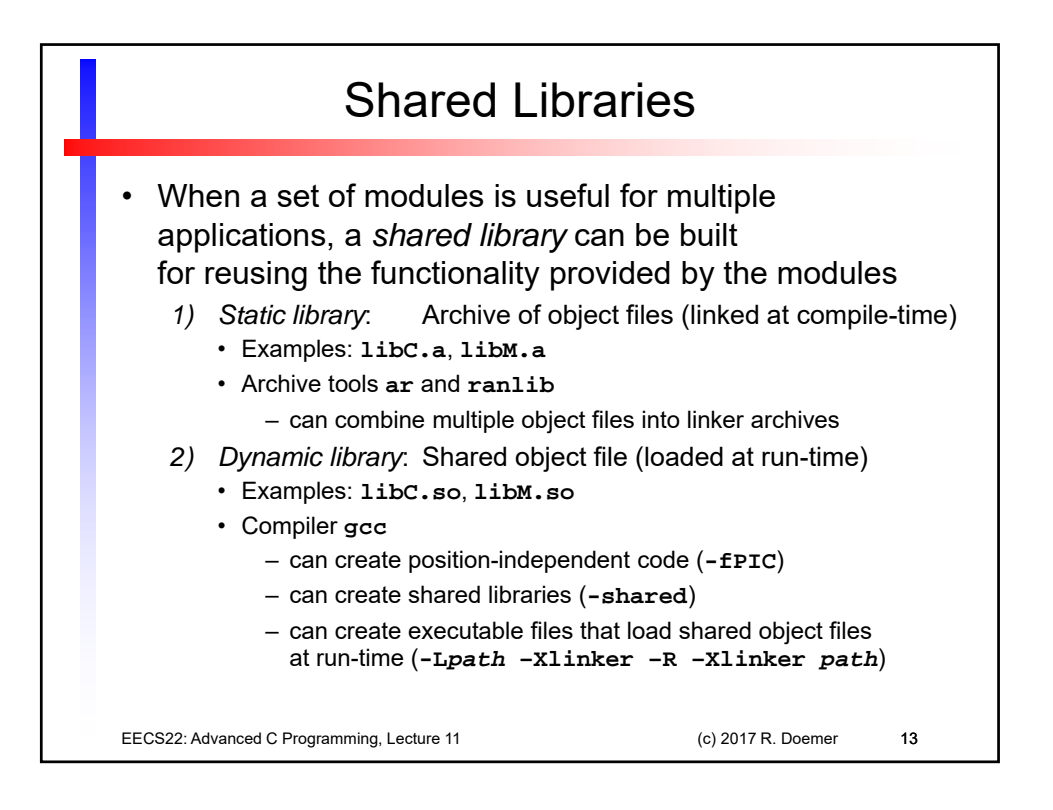

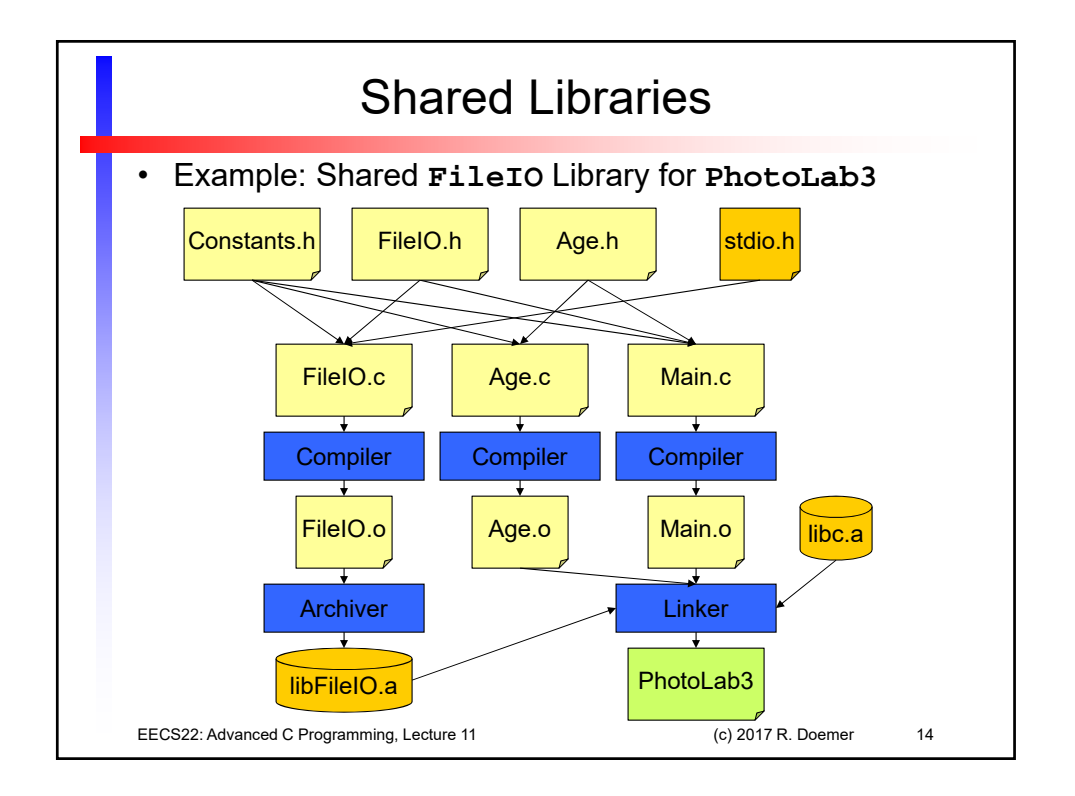

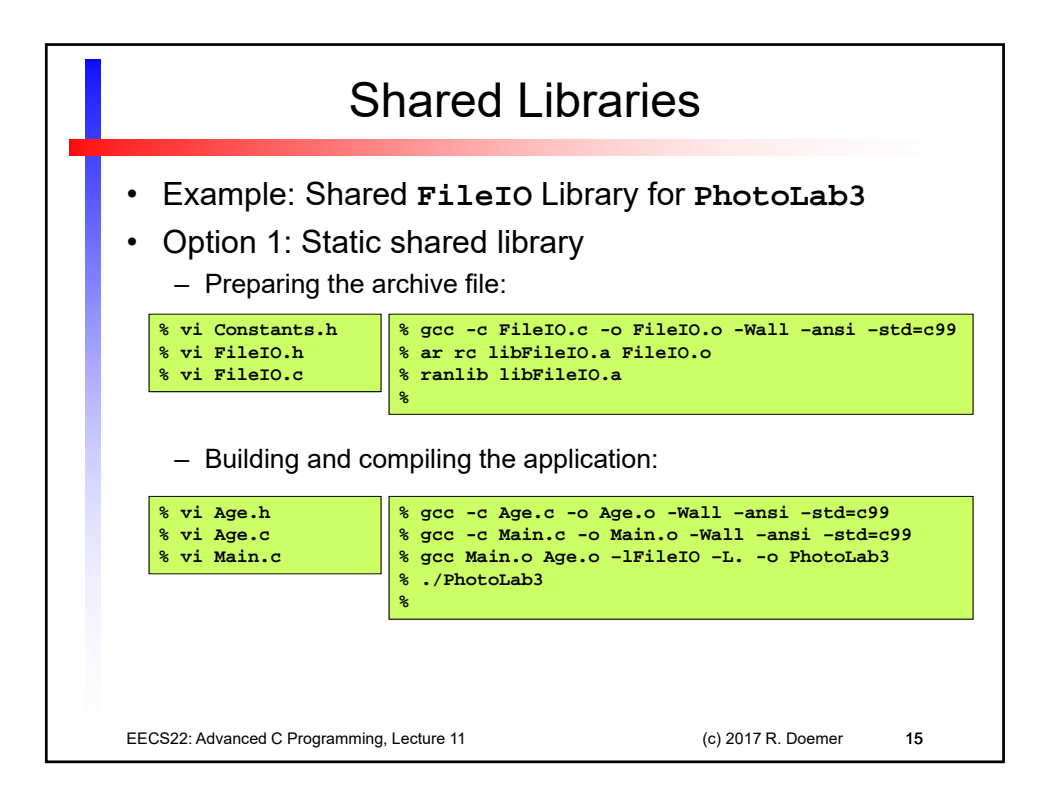

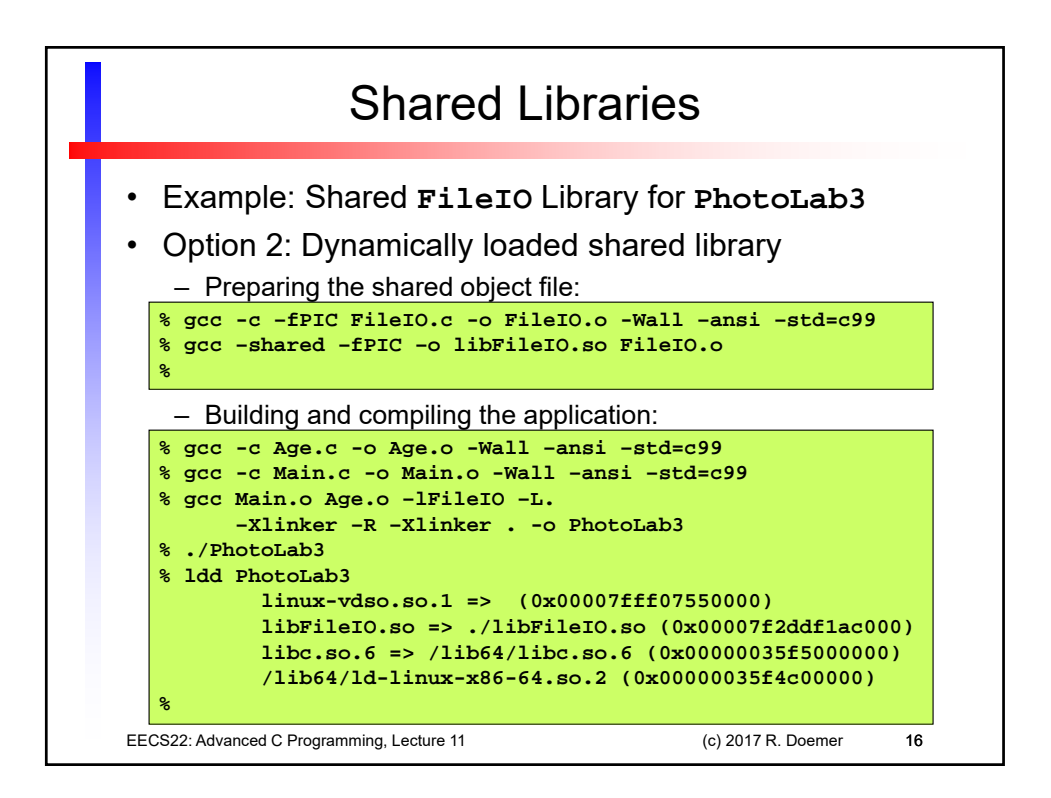

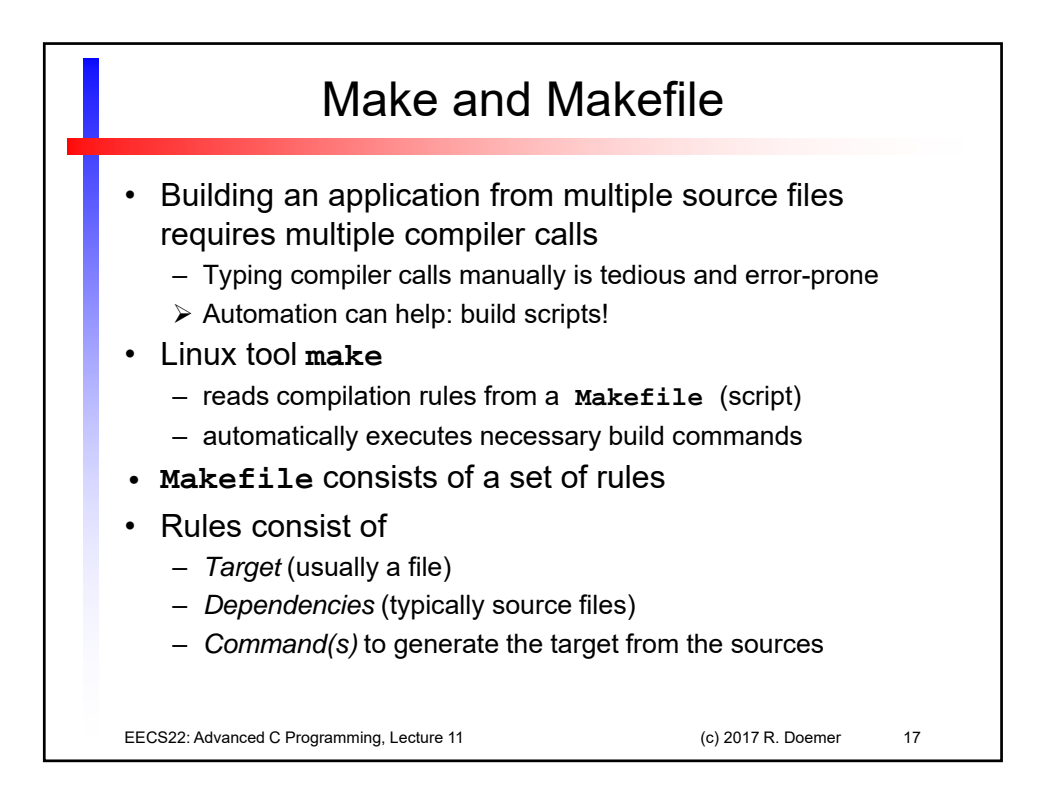

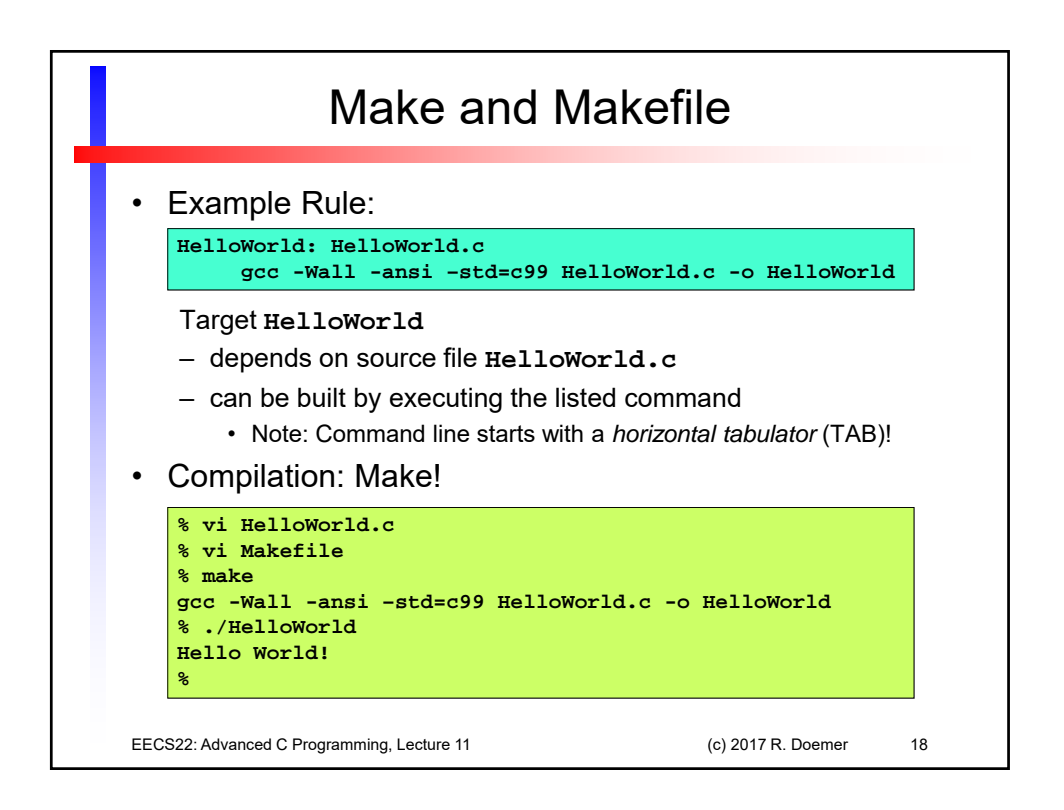

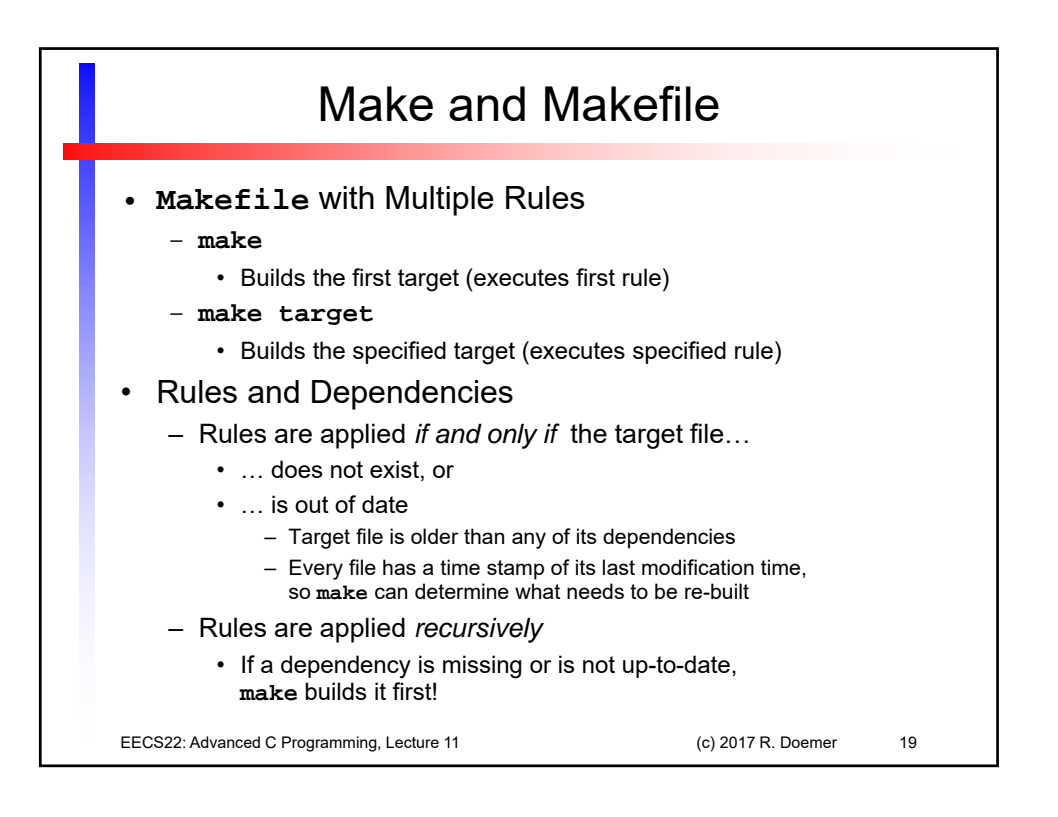

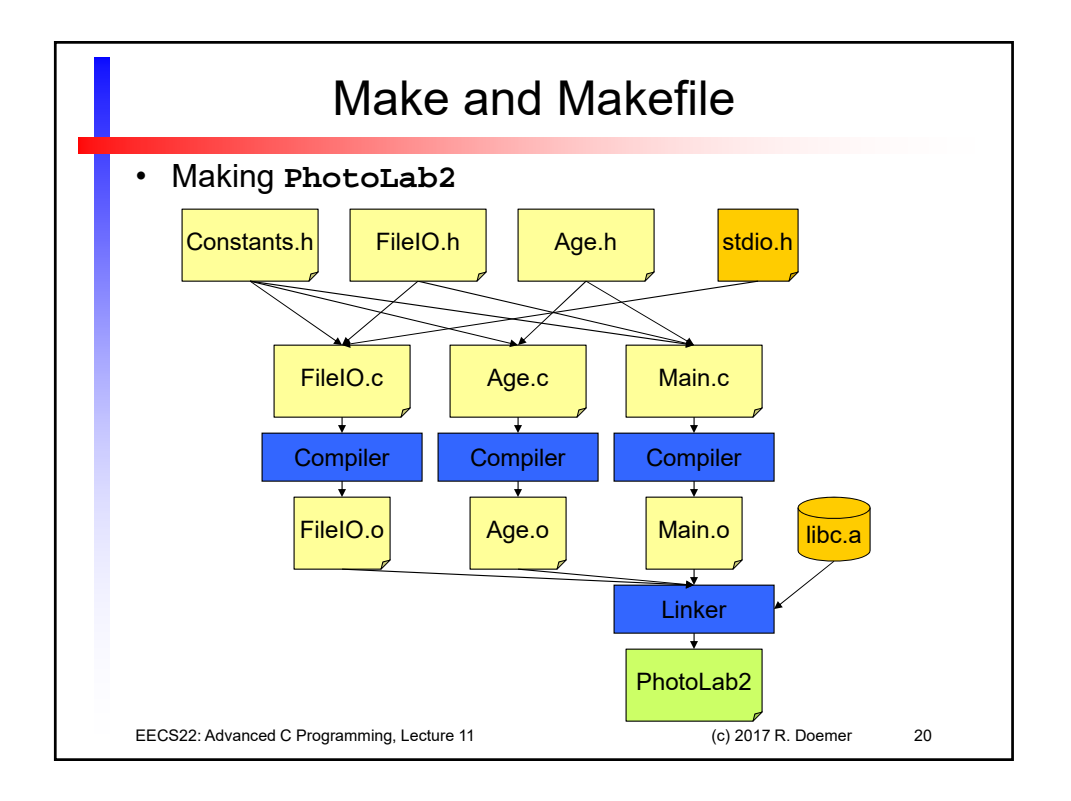

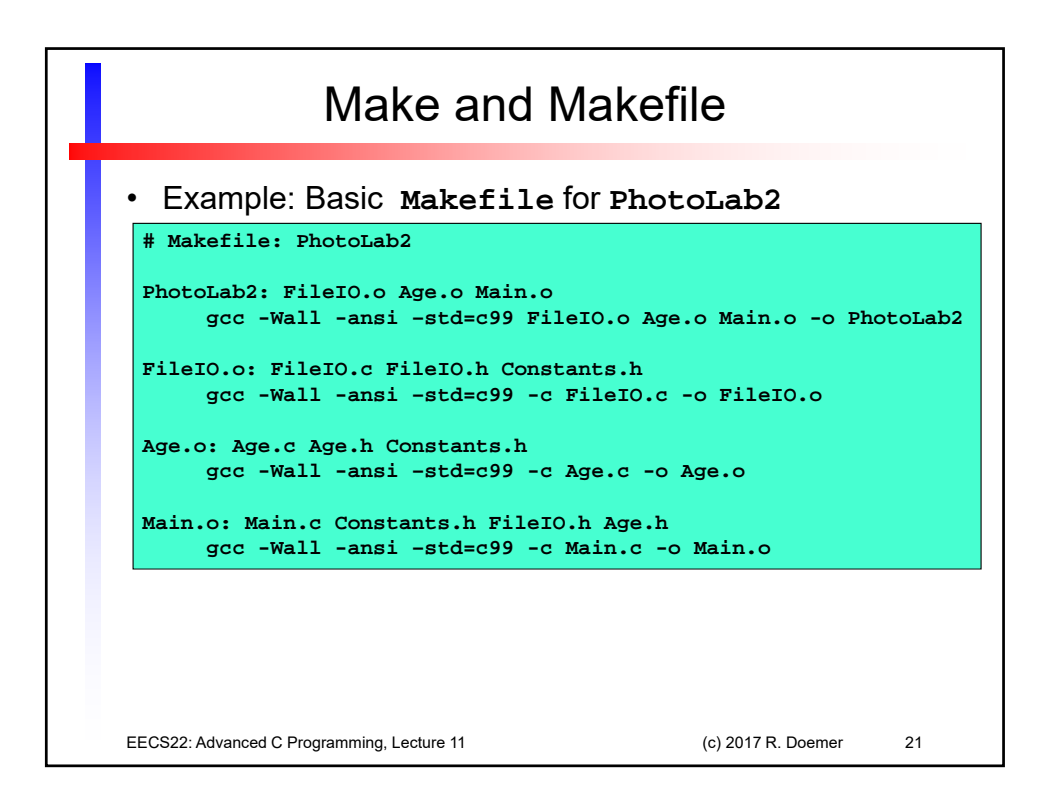

| Make and Makefile                                                                                                    |                                                                          |                                                                     |      |
|----------------------------------------------------------------------------------------------------|--------------------------------------------------------------------------|---------------------------------------------------------------------|------|
| • Example session: make PhotoLab2                                                                                                    |                                                                          |                                                                     |      |
| <pre>% vi Constants.h<br/>% vi FileIO.h<br/>% vi FileIO.c<br/>% vi Age.h<br/>% vi Age.c<br/>% vi Main.c<br/>% vi Makefile</pre>                |                                                                          |                                                                     |      |
| <pre>% make<br/>gcc -Wall -ansi -s<br/>gcc -Wall -ansi -s<br/>gcc -Wall -ansi -s<br/>gcc -Wall -ansi -s<br/>% ./PhotoLab2<br/>% vi Age.c</pre> | td=c99 -c FileI<br>td=c99 -c Age.c<br>td=c99 -c Main.<br>td=c99 FileI0.o | 0.c -o FileIO.o<br>-o Age.o<br>c -o Main.o<br>Age.o Main.o -o Photo | Lab2 |
| <pre>% make gcc -Wall -ansi -s gcc -Wall -ansi -s % ./PhotoLab2</pre>                                                                          | td=c99 -c Age.c<br>td=c99 FileI0.o                                       | -o Age.o<br>Age.o Main.o -o Photo                                   | Lab2 |
| EECS22: Advanced C Programming,                                                                                                    | Lecture 11                                                               | (c) 2017 R. Doemer                                                  | 22   |

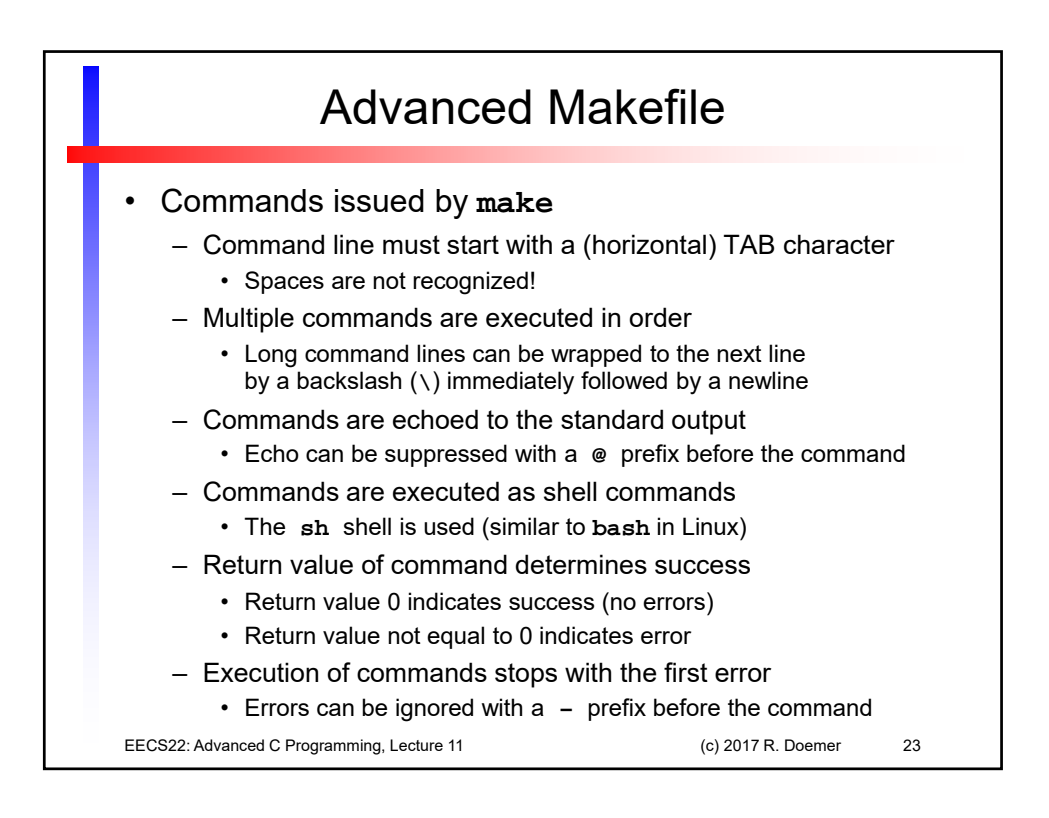

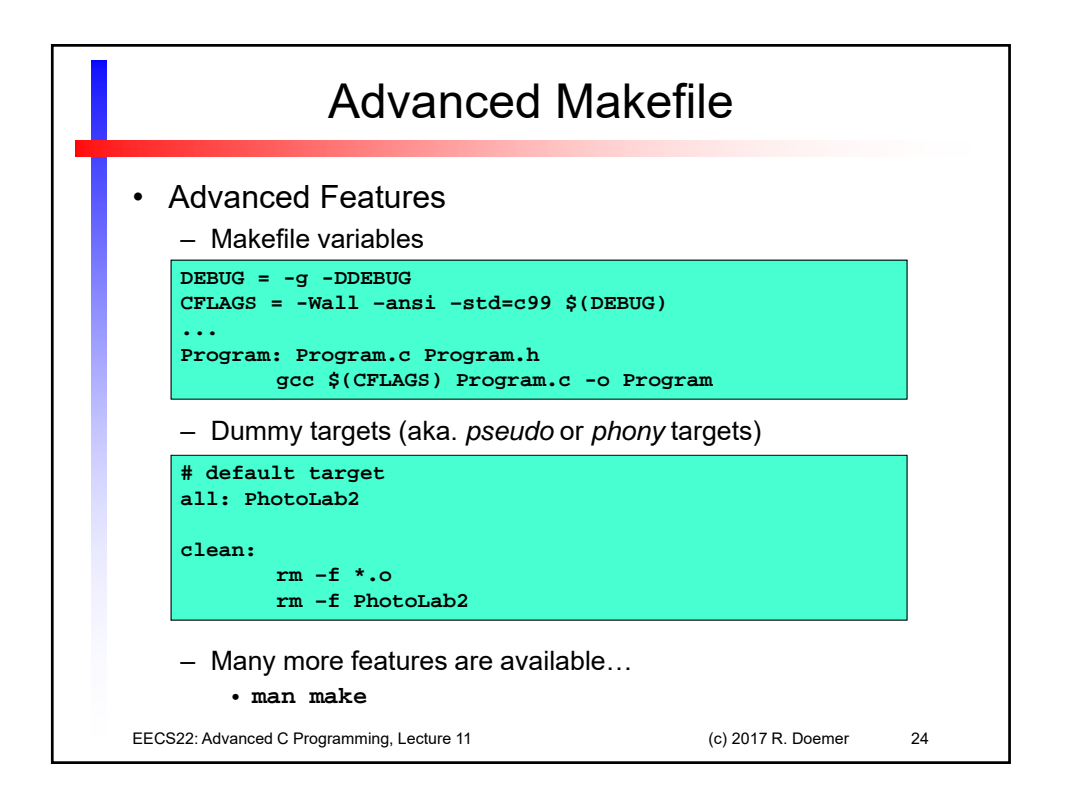

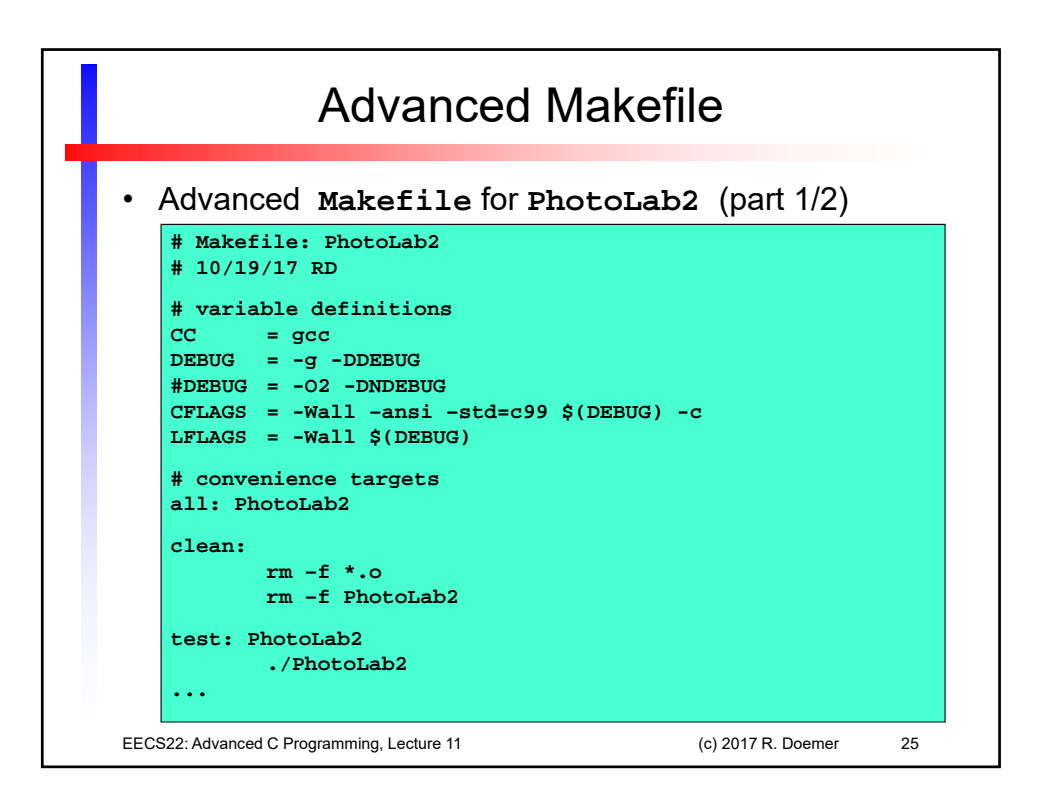

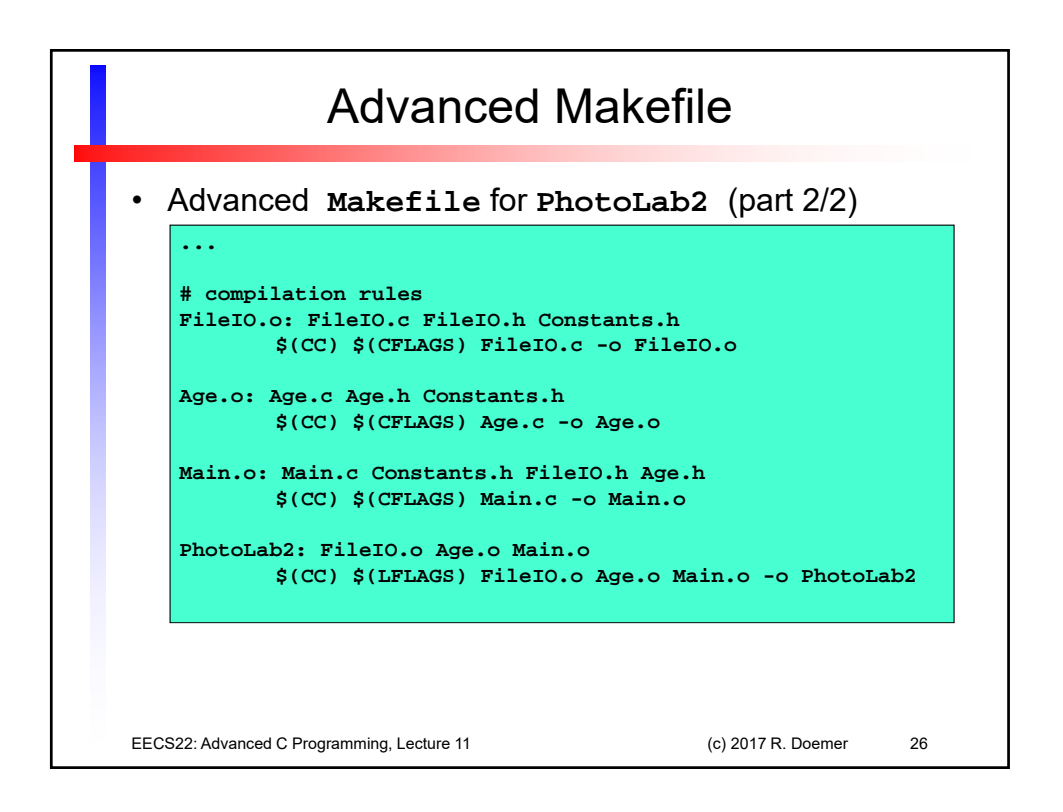

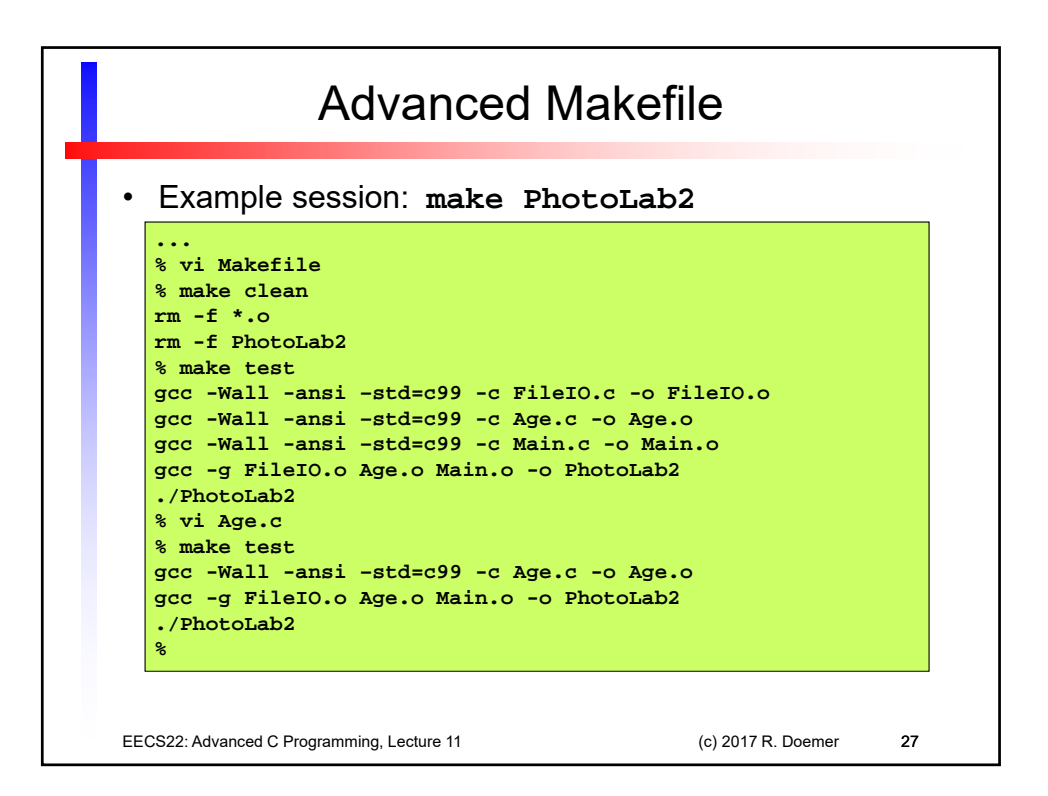

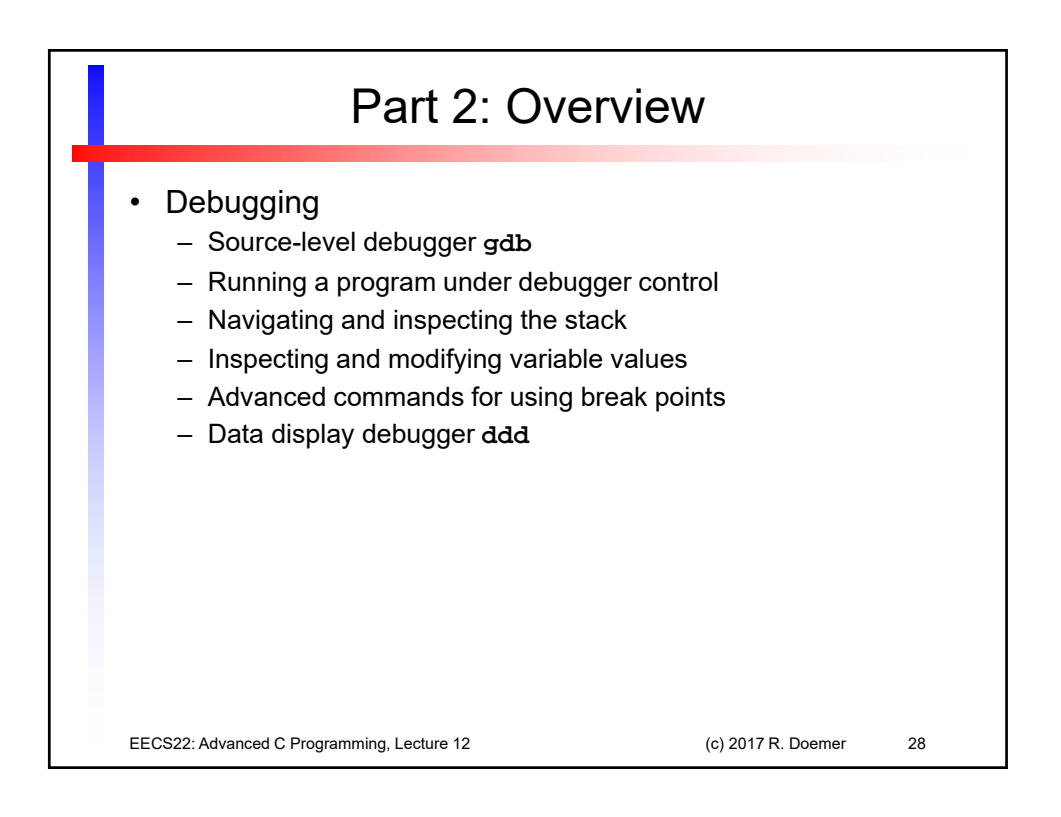

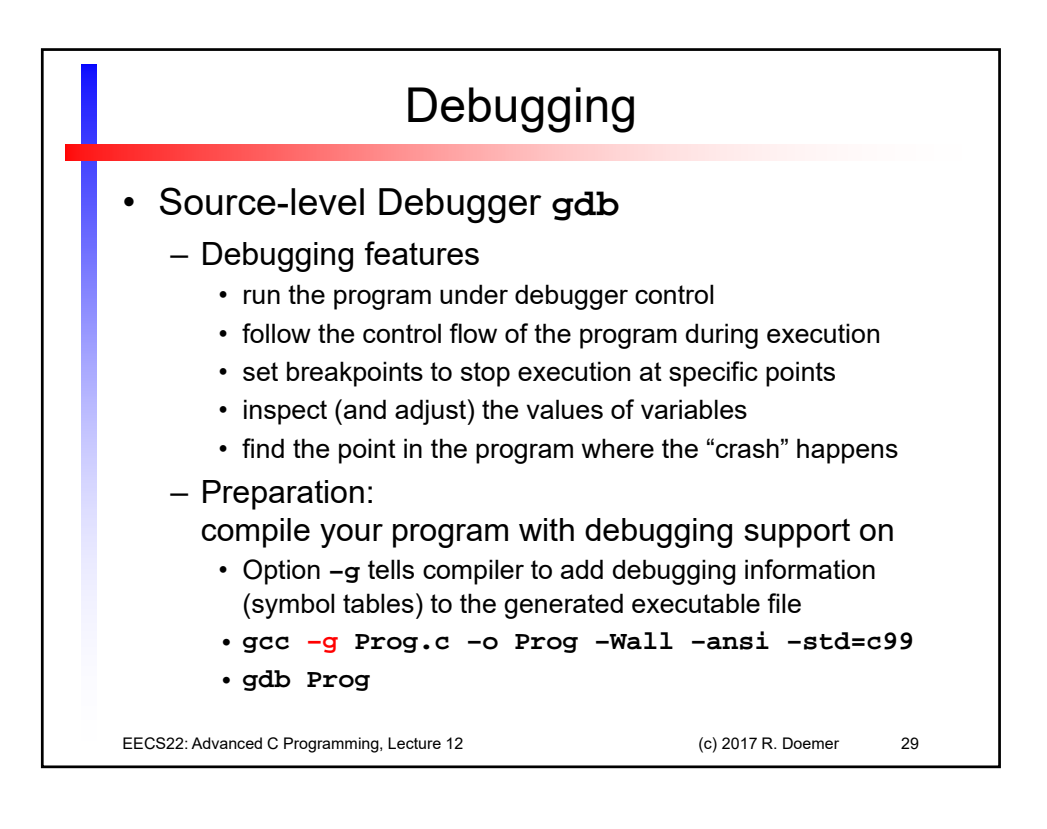

| Debugging                                                                                                    |  |  |  |
|----------------------------------------------------------------------------------------------------|--|--|--|
| <ul> <li>Source-level Debugger gdb <ul> <li>Running the program under debugger control</li> <li>run <ul> <li>starts the execution of the program in the debugger</li> <li>break function_name (or file:line_number)</li> <li>inserts a breakpoint; program execution will stop at the breakpoint</li> <li>cont</li> <li>continues the execution of the program in the debugger</li> </ul> </li> <li>list from_line_number,to_line_number</li> <li>print variable_name <ul> <li>prints the current value of the variable variable_name</li> <li>next</li> <li>executes the next statement (one statement at a time)</li> </ul> </li> </ul></li></ul> |  |  |  |
| <ul> <li>exits the debugger (and terminates the program)</li> <li>help</li> </ul>                                                                                                    |  |  |  |
| <ul> <li>provides helpful details on debugger commands</li> <li>EECS22: Advanced C Programming, Lecture 12 (c) 2017 R. Doemer 30</li> </ul>                                                                                                    |  |  |  |

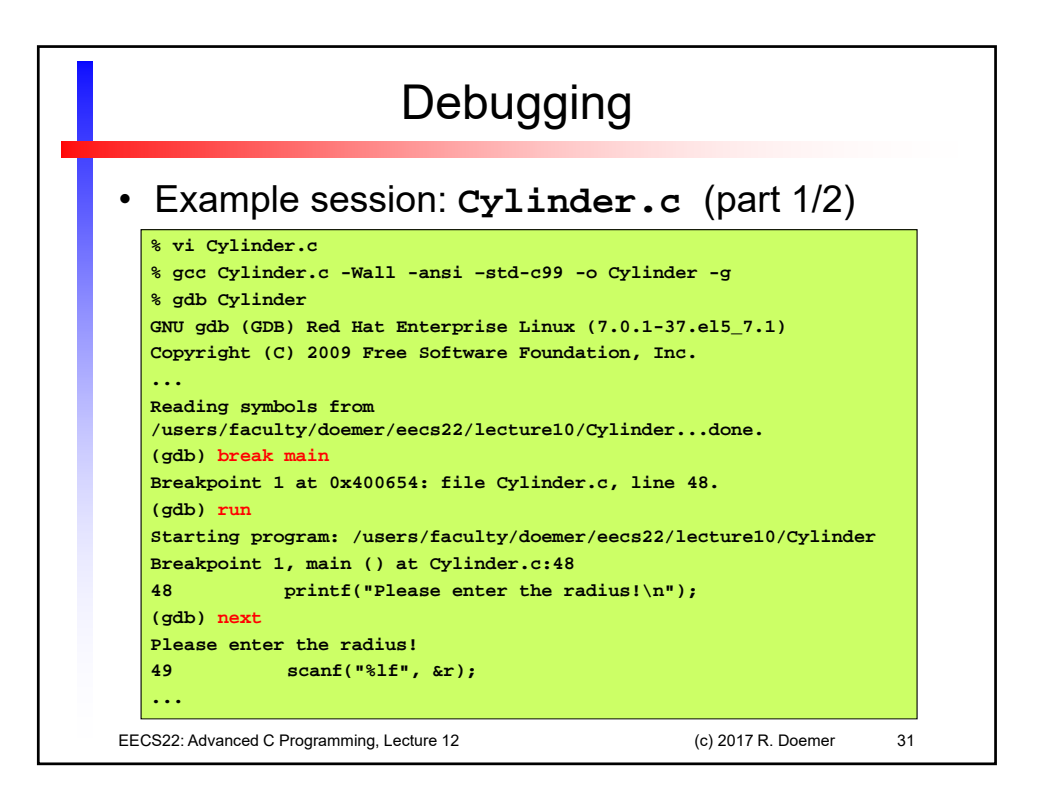

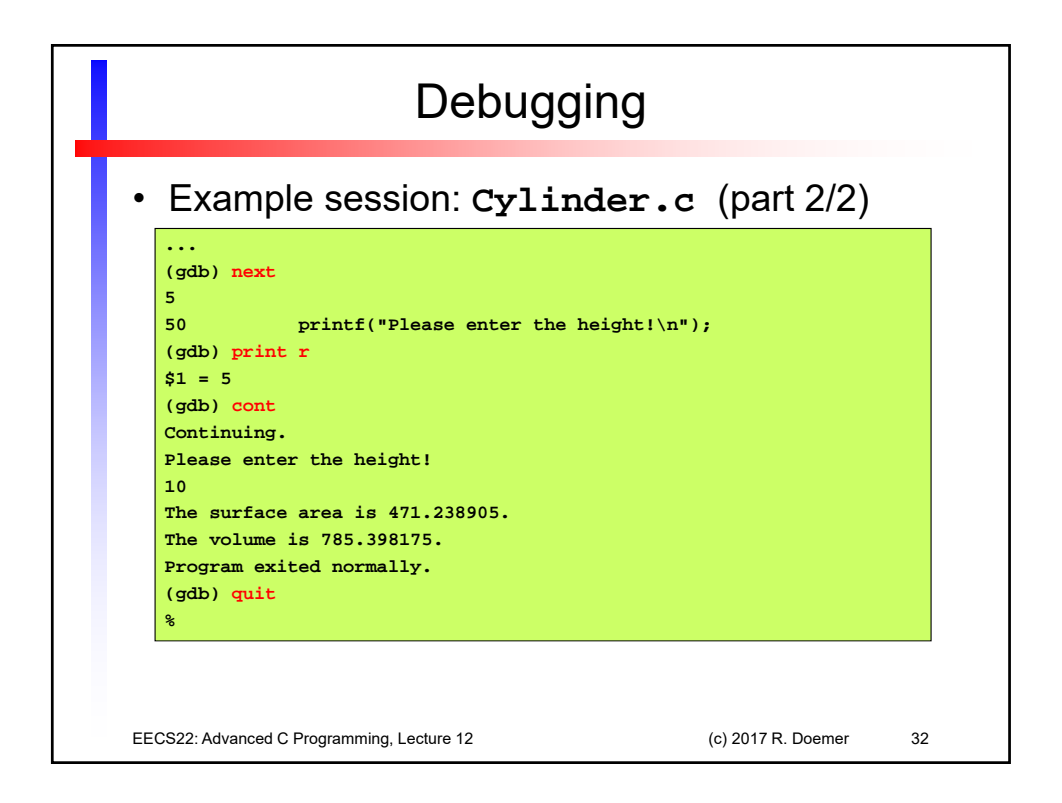

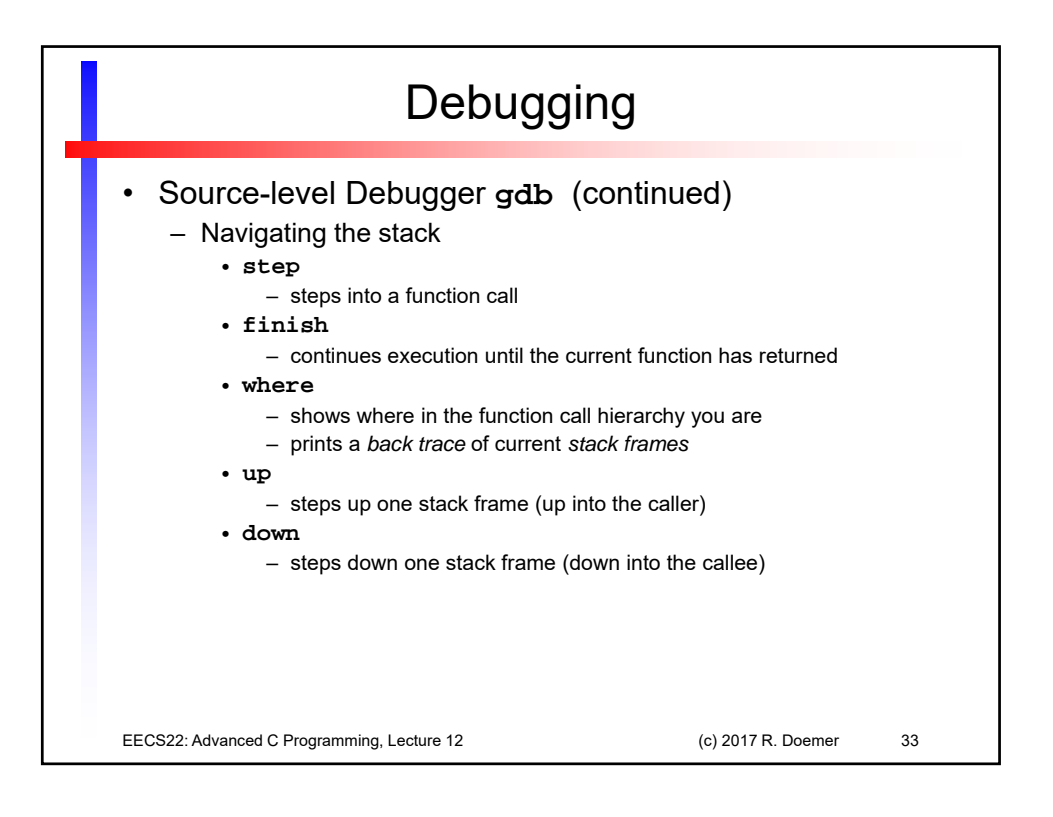

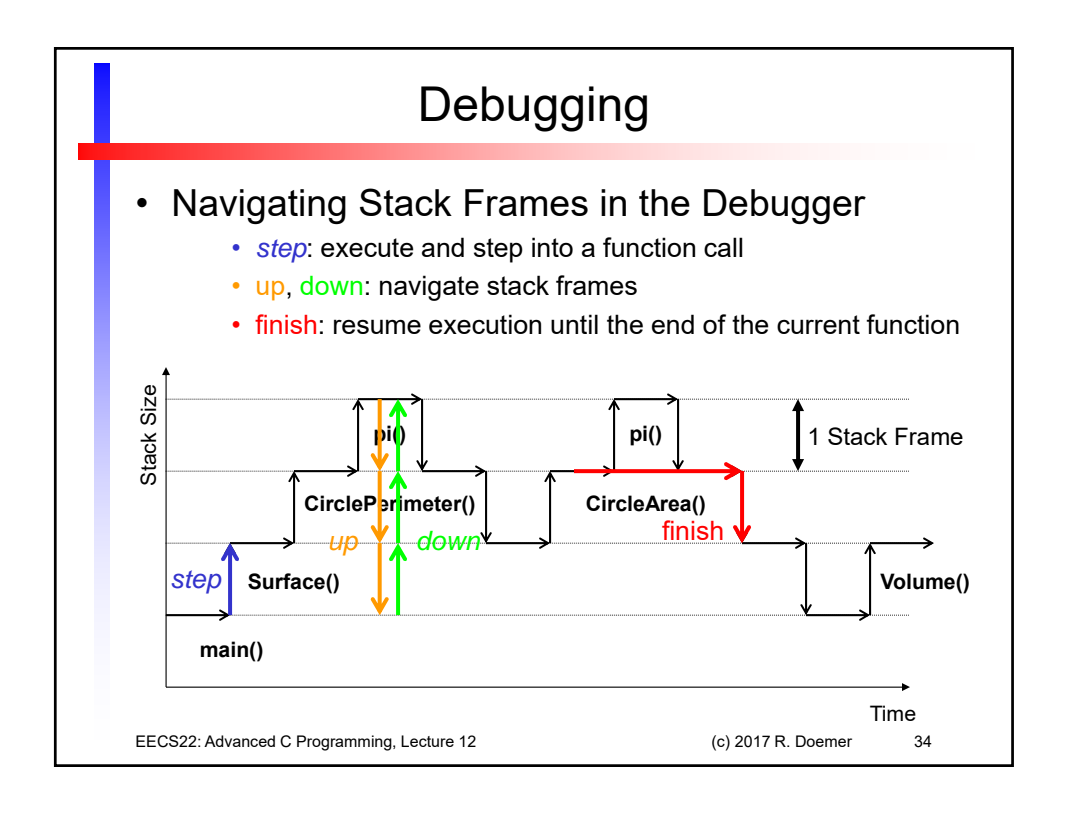

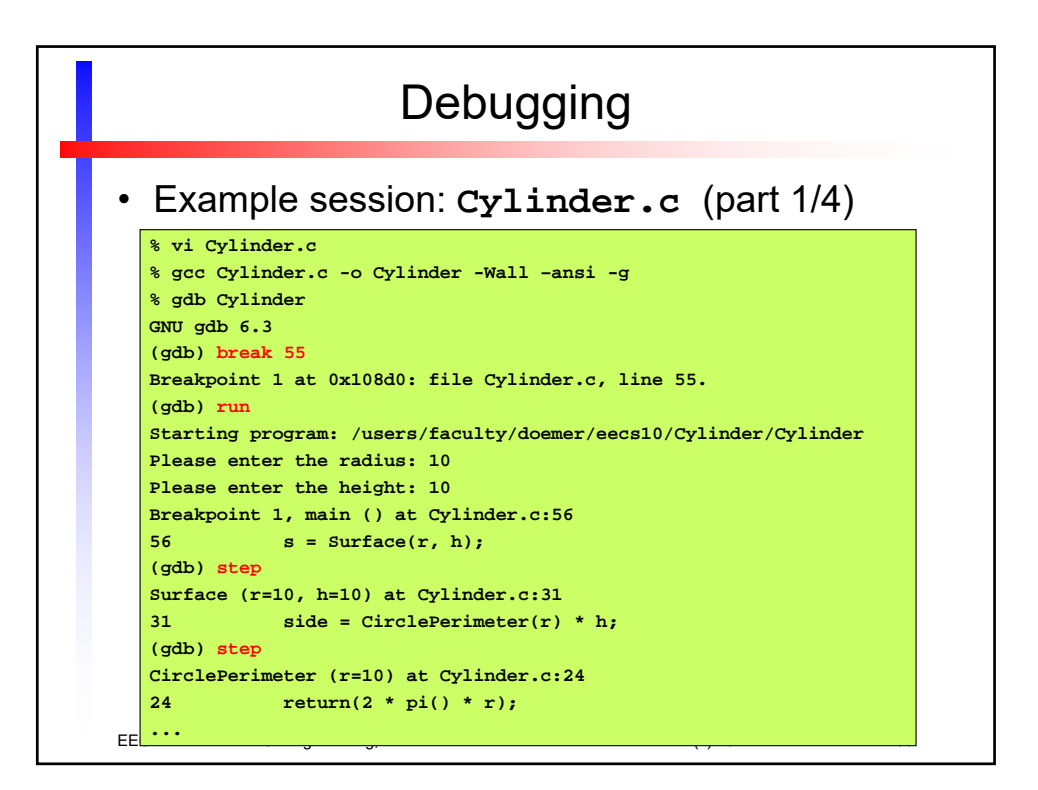

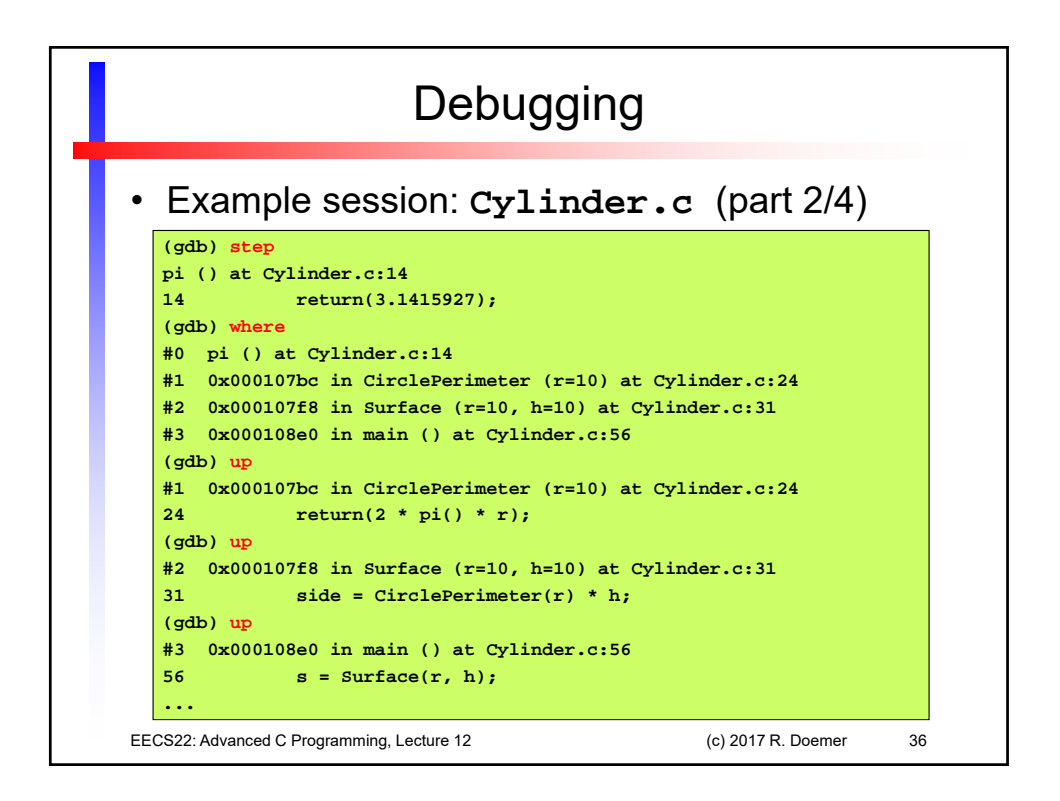

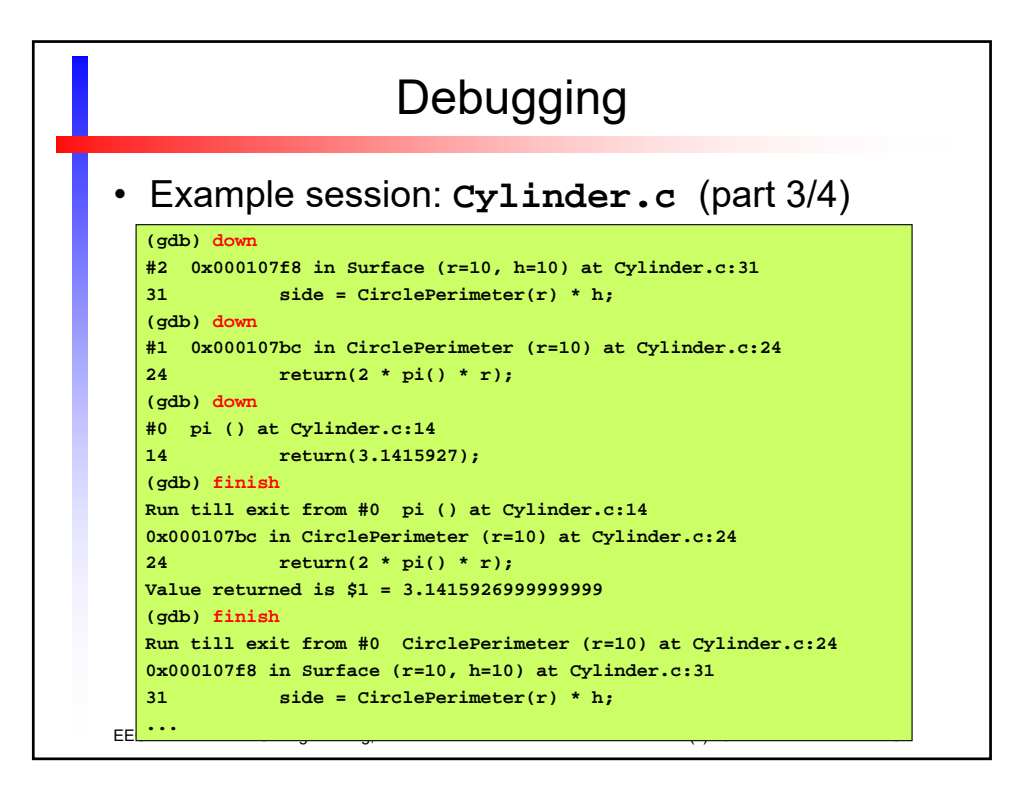

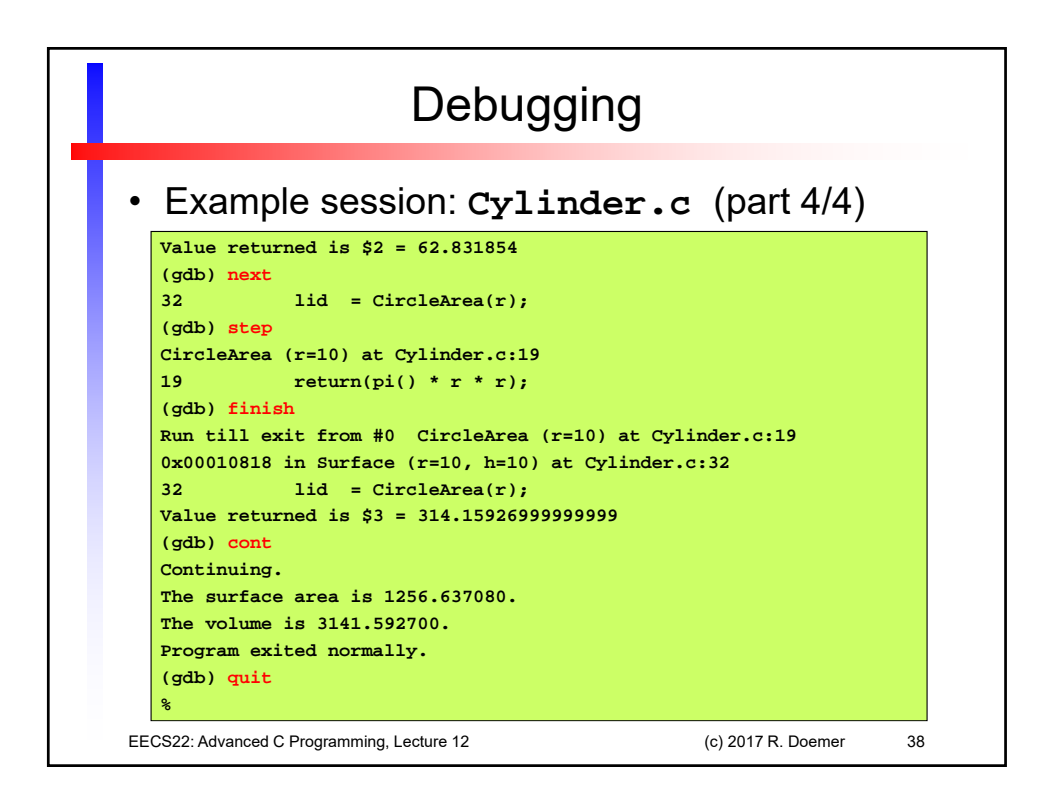

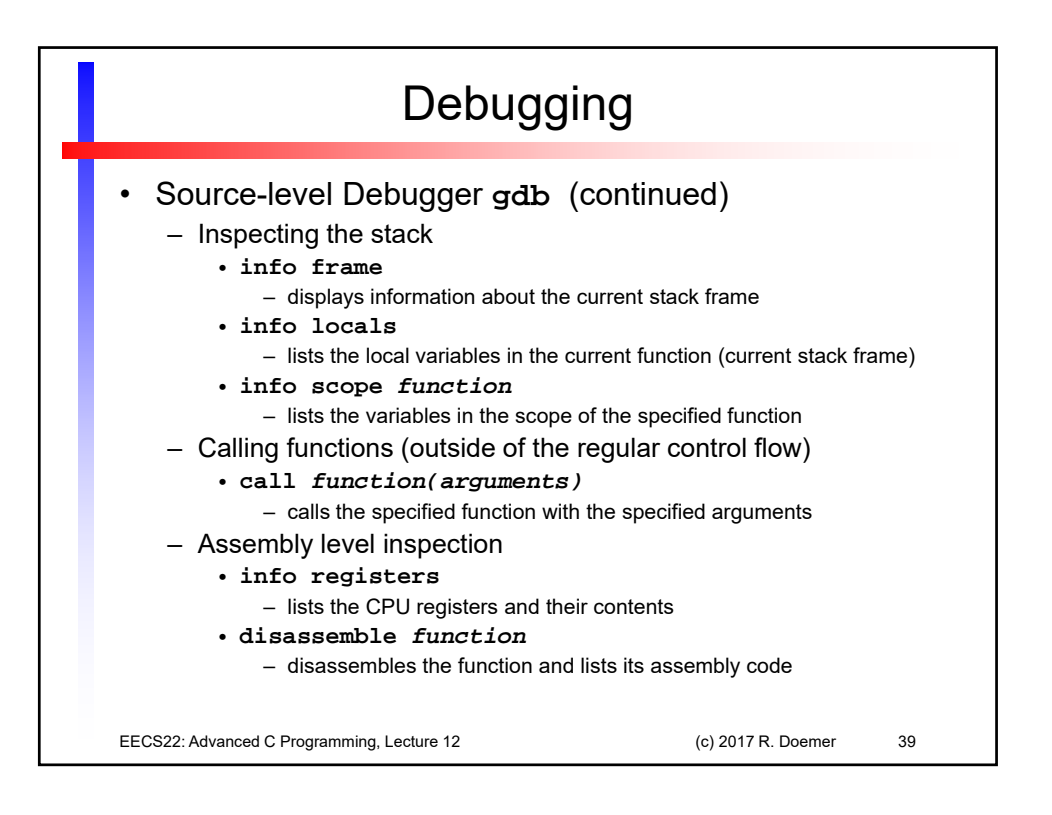

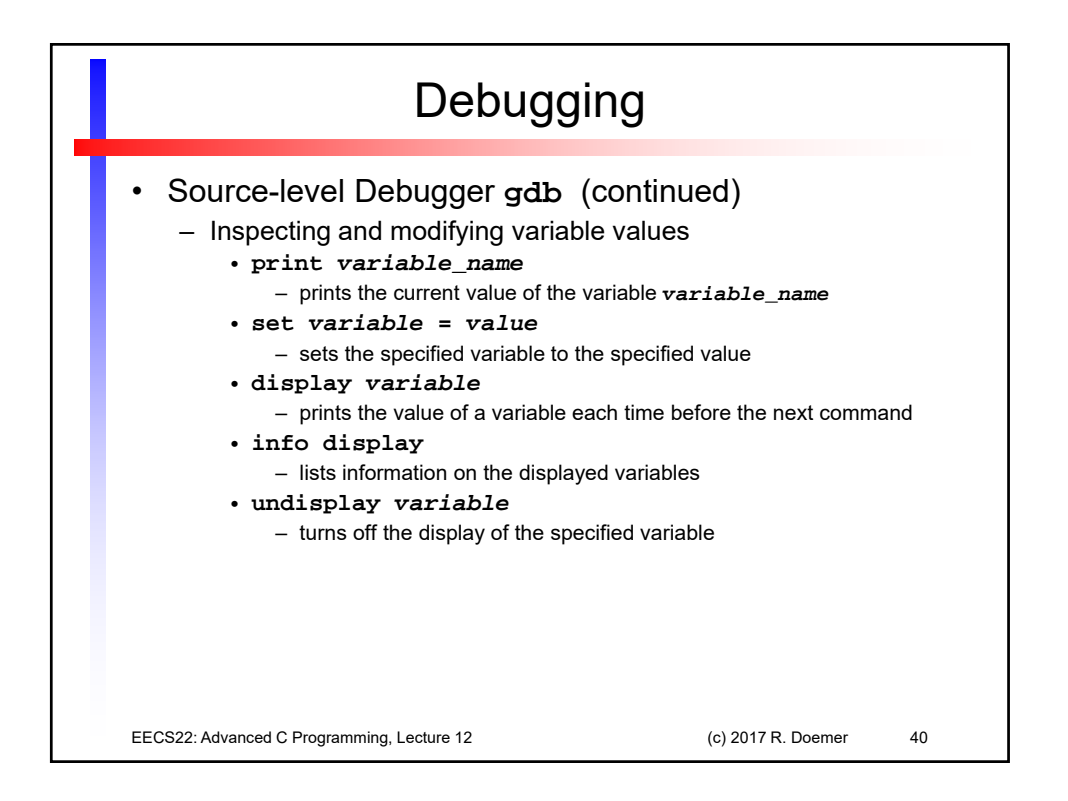

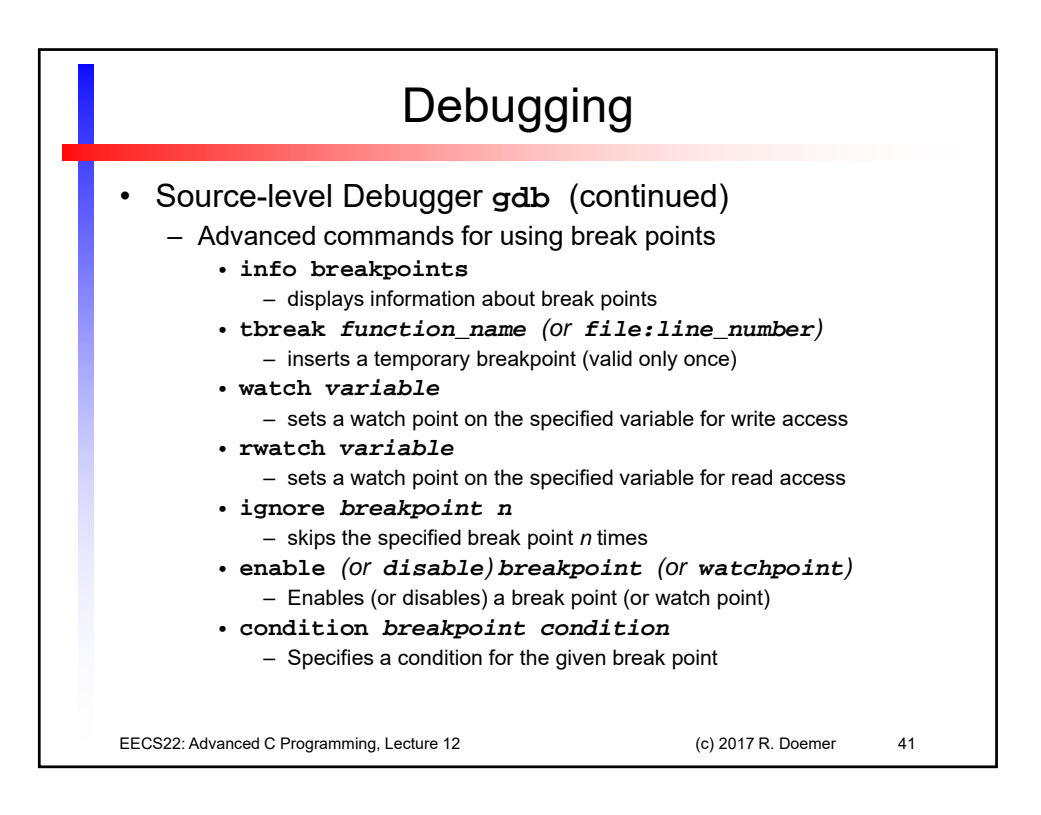

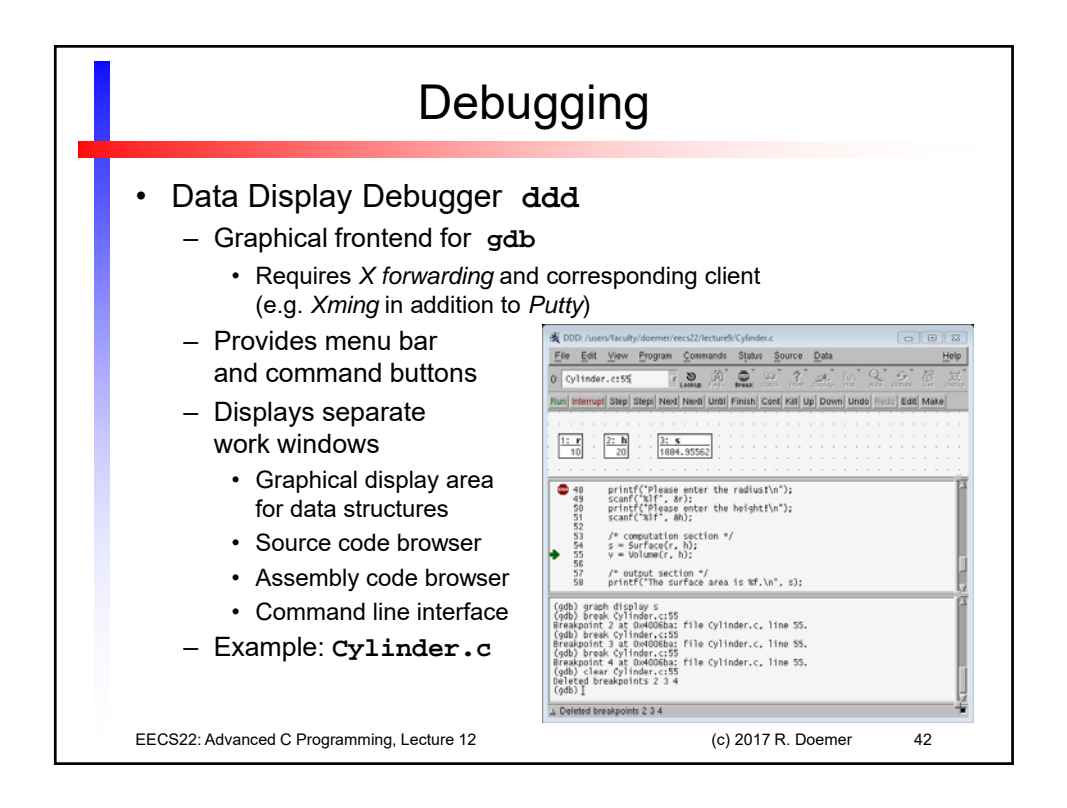